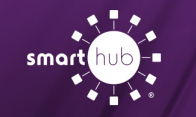

# Download SmartHub App and Register Account (Mobile)

## **Overview**

With the SmartHub mobile App, you can receive notifications from your SmartHub provider, pay your bills, report problems with your service, and contact your provider, all from your iPhone.

Getting started is easy – you just need to install the app and log in. It's that simple.

Install SmartHub

**Step 1:** On your mobile device open your app store application.

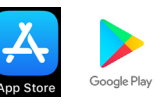

**Step 2:** Search for "SmartHub" in the search bar and look for the SmartHub icon. Follow the instructions to install the app on your device.

| 111.   | SmartHub     |  |  |
|--------|--------------|--|--|
| - hub) | Productivity |  |  |
|        | ★★★☆☆ 37     |  |  |

**Step 3:** Open the SmartHub app on your device after it installs.

**Step 4:** After SmartHub opens to the initial launch screen, tap the appropriate button to search for your provider by either "**Location**" or "**Name**". Enter any information required.

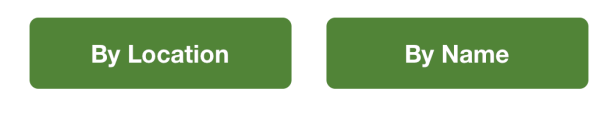

**Step 5:** After the search results appear, tap your provider's name on the list presented. Then tap the "**Confirm**" button to confirm your choice of provider.

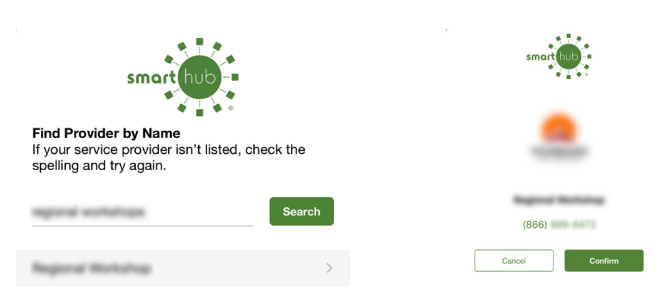

**Step 6:** When the SmartHub login screen appears, you will continue to register your new account using the instructions that follow.

## **Register a SmartHub Account**

If you already have a SmartHub account, you can simply login using your existing email address and password. If you don't have a registered SmartHub account, you can register using the steps below.

**Step 1:** From the SmartHub login screen, look for the link that says "Don't have an account? Register now."

- Can't access your account?
- Don't have an account? Register now.

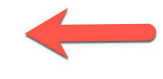

How To

Step 2: On the registration screen, fill in the following:

- Account number (found on your bill)
- Last name or company name (exactly as it is on the bill)
- Type in an email address you'd like to associate with your SmartHub account and notifications.

#### Click the "Register" button

| Last Nam | ne or Busines | s Name |  |
|----------|---------------|--------|--|
|          |               |        |  |
| Email    |               |        |  |

**Step 3:** On the security check screen, answer all of the security questions on the screen.

**NOTE**: The number and type of questions may vary from provider to provider.

Click the "Register" button again

| <b>く</b> Back | Account Access |   |
|---------------|----------------|---|
| VERIFY ACCOU  | JNT            |   |
| Billing ZIP C | ode            | > |
| Your Answei   | ,              |   |
| С             | ancel          |   |

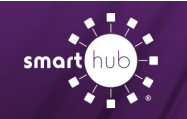

### How To Download SmartHub App and Register Account (Mobile)

**Step 4:** After you have clicked the registation button, you will receive a temporary password at the email you used to register your SmartHub account.

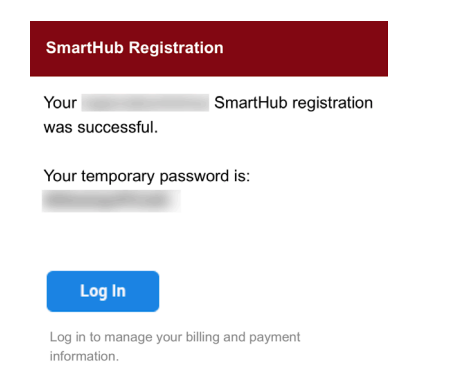

**Step 5:** At the SmartHub app login screen, use your email address that you registered with and the temporary password that was sent to that address to login.

Click the "Sign In" button

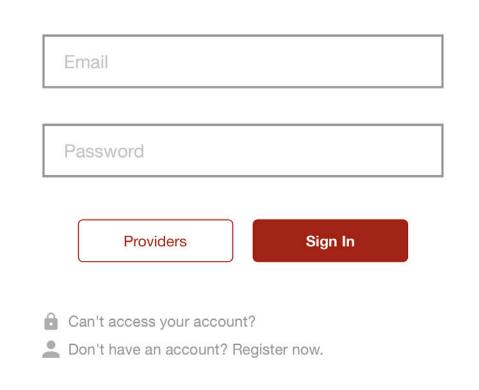

**Step 6:** The first time you log in, you'll be asked to change your password.

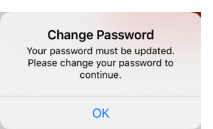

**Step 7:** Type in a new password and confirm the new password. Then click **Save**.

| Cancel        | Change Pa | ssword |  |
|---------------|-----------|--------|--|
| NEW PASSWORD  |           |        |  |
| New Password  | 1         |        |  |
| Confirm New F | assword   |        |  |
|               |           |        |  |
| Can           | cel       | Save   |  |

**Step 7:** During your first log in, some providers will ask you to accept their terms and conditions.

Click the **Accept** button to do so.

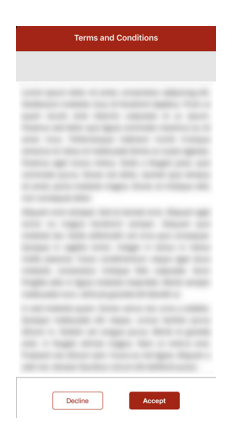

**Step 8:** Congratulations! You have successfully installed the app and registered your SmartHub account.

**NOTE**: The icons on the home screen in the app will vary from provider to provider depending on what services they offer.

Start to browse through the features to learn all of the ways that SmartHub can save you time and money!

| 3:30            |                  |                 | al 3               | >           |
|-----------------|------------------|-----------------|--------------------|-------------|
|                 |                  |                 |                    |             |
| News            | Facebook         | YouTube         | Twitter            |             |
| ACCOUNT OV      | ERVIEW           |                 |                    |             |
| \$305.          | 30               |                 | P                  | ay          |
| Updated: Mar 30 | ), 2020 03:30:10 | 3 PM            |                    |             |
| Your usa        | ge is 12.9% hig  | her than last y | year.              |             |
| 0<br>4/2020     | 100 200 3        | 800 400         | 500 600<br>525 kWh |             |
| 4/2019          |                  |                 | 465 kWh            |             |
| Home B          | Servi            | Usage           | Notifications      | •••<br>More |